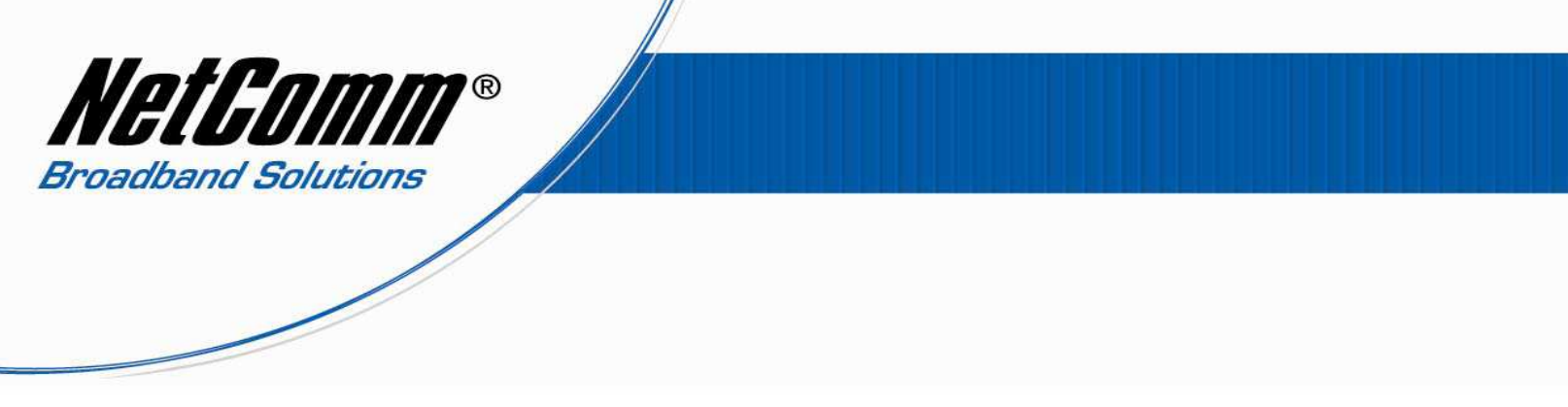

### Configuring a V220 with an Engin VoIP account.

Before proceeding you will need to complete the setup of all required hardware components as per the User Guide that came supplied with your V220.

- Ensure that you have the following information on hand. This information will be provided by Engin.
  - 1. VoIP Username
  - 2. VoIP Password
  - 3. Sip Proxy Server/Domain Name
  - 4. Codec

| 🕹 Mozilla Firefox                                   |   |
|-----------------------------------------------------|---|
| <u>Eile Edit View History Bookmarks Tools H</u> elp |   |
|                                                     | • |
| 🌮 Getting Started 🔊 Latest Headlines                |   |

- Connect your V210P to your computer. Ensure that your computer is connected to the LAN port of the VoIP ATA. The WAN port of the V220 should be connected to the ADSL/cable modem or router (Internet Source).
- Now open up your web browser (Internet Explorer or Mozilla Firefox or Safari or any other browser). In the address bar, type <u>http://192.168.22.1</u>

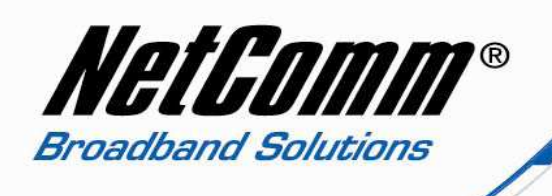

- Now Press enter or click on "go". The Login screen will now appear as per the picture below
- In the Username field, type in **admin**
- In the Password field, type in **admin**
- Click on the **Login** button

| Enter your us | sername and password to login |
|---------------|-------------------------------|
|               | V220                          |
| Username      | admin                         |
| Password      | [                             |

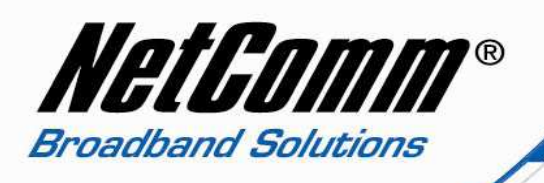

• You will then be presented with the System Information page. Click on **"VoIP"** on the left hand side and then click on **"SIP Service Provider"**.

## NetGomm®

### V220

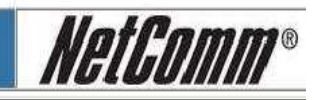

#### Status

- System Info
- Network Status
- VoIP Status

#### Configuration

#### ▶ <u>WAN</u> ▶ LAN

- VoIP
- DDNS
- VLAN
- Virtual Conv
- Virtual Server
- SNTP Settings
  Alarm Settings
- System Authority
- Save Settings/Reboot

#### System

- Reset factory default
- Backup/Restore
- Firmware Update
   Auto Update

## System Information

This page illustrates the system related information.

| Model Name:       | V220                             |  |
|-------------------|----------------------------------|--|
| Firmware Version: | Wed Dec 19 18 53 23 2007         |  |
| Codec Version:    | Mon Jun 04 13:27:02 2007.        |  |
| Software Version: | RM0S2_70607_NET_04 (70903) - (2) |  |

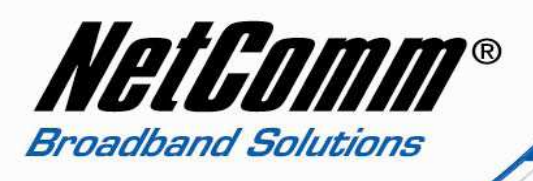

## NetGomm®

### V220

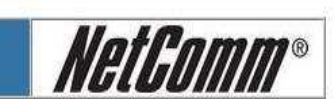

٠

\*

#### Status

- System Info
- Network Status
- VoIP Status

#### Configuration

- WAN
- LAN
   VoIP
- DDNS
- VLAN
- DMZ
- Virtual Server
- **SNTP Settings**
- Alarm Settings
- System Authority
  Save Settings/Reboot

#### System

- Reset factory default
- Backup/Restore
- Firmware Update
- Auto Update

## **VoIP** Configuration

Caller ID Settings

Dial Plan Sattings

You can configure the VoIP settings, please click the hyperlink.

| SIP Settings         |  |
|----------------------|--|
| SIP Service Provider |  |
| Port Settings        |  |
| Codec Settings       |  |
| Codec ID Settings    |  |
| DTMF Settings        |  |
| RPort Settings       |  |
| QoS Settings         |  |
|                      |  |
| Phone Book           |  |
| Phone Book           |  |
|                      |  |
| Phone Settings       |  |
| Call Forward         |  |
| Volume Settings      |  |
| DND Settings         |  |

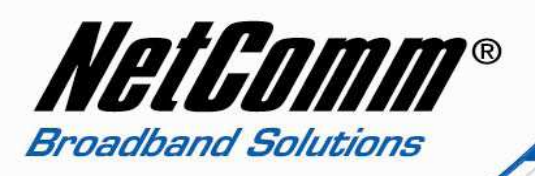

• You will now be presented with your SIP Settings. You will need to fill in the information in the required fields given by Engin as mentioned earlier: your Engin username, password, Sip Proxy Server/Domain Name and Codec.

|                                       | Phone No.:                      | hone 1 💌                  |  |
|---------------------------------------|---------------------------------|---------------------------|--|
| tus<br>Svetom Info                    |                                 | 50 H.2                    |  |
| Network Status                        | SIP Service Provider<br>Active: |                           |  |
| <u>/olp_Status</u>                    | SIP Proxy Domain                | sdy hyn engin com au      |  |
| iguration                             | Proxy Server:                   | sdy.byo.engin.com.au      |  |
| AN                                    | Outbound Proxy:                 | sdy, byo, engin, com, au  |  |
| <u>(olp</u><br>) <u>DNS</u>           | Display Name:                   | Engin VolP Phone Number   |  |
| /LAN<br>M77                           | User Name:                      | Engin VolP Phone Number   |  |
| /irtual Server                        | Auth. ID:                       | Engin VoIP Phone Number   |  |
| <u>SNTP Settings</u><br>Narm Settings | Auth. Password:                 | Engin VolP Phone Password |  |
| System Authority                      | Subscribe for MWI:              | O 0n ⊙ 0ff                |  |
| save Settings/Repoor                  | Status:                         | Not Registered            |  |
| e <b>m</b><br>Reset factory default   |                                 |                           |  |
| <u>Backup/Restore</u>                 |                                 |                           |  |
| Auto Update                           | SIP Expire Time:                | 900 (15~86400 sec)        |  |
|                                       | Use DNS SRV                     | On Onf                    |  |

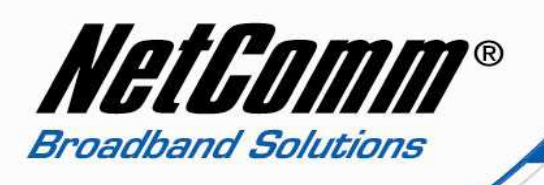

- Select "**Phone 1**" phone number drop down menu and then fill in the info as below:
  - 1. SIP Proxy Domain: sdy.byo.engin.com.au
  - 2. **Proxy Server**: sdy.byo.engin.com.au
  - 3. **Display Name**: Engin VoIP username
  - 4. User Name: Engin VoIP username
  - 5. Auth. ID:
- Engin VoIP username
- 6. Auth. Password: Engin VoIP password
- 7. **SIP Expire Time**: 900

Click on "Submit" at the bottom of the page to apply the settings.

If you would like to configure "**Phone 2**", select "**Phone 2**" in the drop down menu and then fill up the information for phone 2 as below:

| 8. SIP Proxy Domain: | sdy.byo.engin.com.au |
|----------------------|----------------------|
| 9. Proxy Server:     | sdy.byo.engin.com.au |
| 10. Display Name:    | Engin VoIP username  |
| 11. User Name:       | Engin VoIP username  |
| 12. Auth. ID:        | Engin VoIP username  |
| 13. Auth. Password:  | Engin VoIP password  |
| 14. SIP Expire Time: | 900                  |

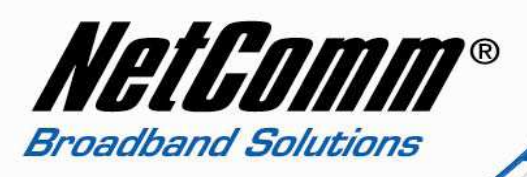

## NetComm®

#### Status

- System Info
- Network Status
- VoIP Status

#### Configuration

- V WAN
- ▶ LAN
- VoIP
- **DDNS**
- VLAN
- ▶ <u>DMZ</u>
- Virtual Server
- SNTP Settings
- Alarm Settings
- System Authority

   Save Settings/Reboot
   Image: Save Settings/Reboot
   Image: Save Settings/Reboot
   Image: Save Settings/Reboot
   Image: Save Settings/Reboot
   Image: Save Settings/Reboot
   Image: Save Settings/Reboot
   Image: Save Settings/Reboot
   Image: Save Settings/Reboot
   Image: Save Settings/Reboot
   Image: Save Settings/Reboot
   Image: Save Settings/Reboot
   Image: Save Settings/Reboot
   Image: Save Settings/Reboot
   Image: Save Settings/Reboot
   Image: Save Settings/Reboot
   Image: Save Settings/Reboot
   Image: Save Settings/Reboot
   Image: Save Settings/Reboot
   Image: Save Settings/Reboot
   Image: Save Settings/Reboot
   Image: Save Settings/Reboot
   Image: Save Settings/Reboot
   Image: Save Settings/Reboot
   Image: Save Settings/Reboot
   Image: Save Settings/Reboot
   Image: Save Settings/Reboot
   Image: Save Settings/Reboot
   Image: Save Settings/Reboot
   Image: Save Settings/Reboot
   Image: Save Settings/Reboot
   Image: Save Settings/Reboot
   Image: Save Settings/Reboot
   Image: Save Settings/Reboot
   Image: Save Settings/Reboot
   Image: Save Settings/Reboot
   Image: Save Settings/Reboot
   Image: Save Settings/Reboot
   Image: Save Settings/Reboot
   Image: Save Settings/Reboot
   Image: Save Settings/Reboot
   Image: Save Settings/Reboot
   Image: Save Settings/Reboot
   Image: Save Settings/Reboot
   Image: Save Save Settings/

#### System

- Reset factory default
- Backup/Restore
- Firmware Update
- Auto Update

# V220

### Phone No.: Phone 2 💌

| Active:            | ⊙On ○Off                  |  |
|--------------------|---------------------------|--|
| SIP Proxy Domain:  | sdy.byo.engin.com.au      |  |
| Proxy Server:      | sdy.byo.engin.com.au      |  |
| Outbound Proxy:    | sdy.byo.engin.com.au      |  |
| Display Name:      | Engin VolP Phone Number   |  |
| User Name:         | Engin VolP Phone Number   |  |
| Auth. ID:          | Engin VolP Phone Number   |  |
| Auth. Password:    | Engin VoIP Phone Password |  |
| Subscribe for MWI: | O0n ⊙0ff                  |  |
| Status:            | Not Registered            |  |

0.9

|                  | 2016 |                |  |
|------------------|------|----------------|--|
| SIP Expire Time: | 900  | (15~86400 sec) |  |
| Use DNS SRV:     | OOn  | ⊙ Off          |  |

Submit Reset Back

NetComm<sup>®</sup>

.

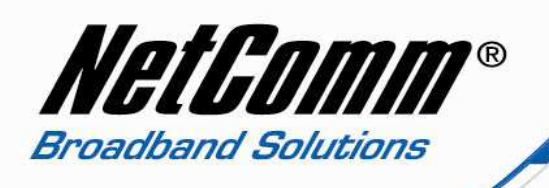

• Now click on **"Save Settings/Reboot"** and then click on **"Save & Reboot**". This will save your settings in the V220 and reboot the device.

| NetGomm®                                                                                                    | V220                                                                                          | NetGomm® |
|----------------------------------------------------------------------------------------------------|-----------------------------------------------------------------------------------------------|----------|
| Status    System Info  Network Status  VoIP Status                                                                                                    | Save Settings / Reboot                                                                        |          |
| Configuration                                                                                                    | You have to save settings & reboot to effect them. Save Settings and reboot. Save &           | Reboot   |
| <ul> <li><u>DMZ</u></li> <li><u>Virtual Server</u></li> <li><u>SNTP Settings</u></li> <li><u>Alarm Settings</u></li> <li><u>System Authority</u></li> <li><u>Save Settings/Reboot</u></li> </ul> | You can press the reboot button to restart the system. Reboot system without saving settings: | Only     |
| System<br>> <u>Reset factory default</u><br>> <u>Backup/Restore</u><br>> <u>Firmware Update</u><br>> <u>Auto Update</u>                                                                          |                                                                                               |          |
|                                                                                                    |                                                                                               |          |

 After rebooting the V220, check the status of the lights. The SIP light should turn ON. That means you are connected to Engin. You can also check within the V220 by clicking on "VoIP Status" on the left hand side.

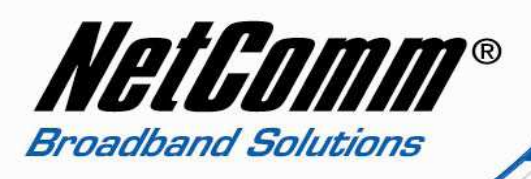

| NetGomm®                                                                                   |                                    | V220                                       | NetGomm® |
|--------------------------------------------------------------------------------------------|------------------------------------|--------------------------------------------|----------|
| Status<br><u>     System Info</u><br><u>     Network Status</u><br><u>     VoIP Status</u> | VoIP Serv<br>The page shows curren | vice Status<br>It status of VoIP Service . |          |
| Configuration           WAN                                                                | -                                  |                                            |          |
| ▶ <u>LAN</u><br>▶ <u>VoIP</u>                                                              | VoIP Service Status                |                                            |          |
| ▶ <u>DDNS</u><br>▶ VLAN                                                                    | SIP Proxy Domain:                  | sdy.byo.engin.com.au                       |          |
| DMZ                                                                                        | Display Name:                      | Engin VolP Phone Number                    |          |
| Sorte Server                                                                               | User Name:                         | Engin VolP Phone Number                    |          |
| <ul> <li>Atarm Settings</li> <li>System Authority</li> <li>Save Settings/Reboot</li> </ul> | Status:                            | Registered                                 |          |
| ystem                                                                                      | VoIP Service Status                |                                            |          |
| Reset factory default           Backup/Restore         Backup/Restore                      | SIP Proxy Domain:                  | sdy.byo.engin.com.au                       |          |
| Firmware Update     Auto Update                                                            | Display Name:                      | Engin VolP Phone Number                    |          |
|                                                                                            | User Name:                         | Engin VolP Phone Number                    |          |
|                                                                                            | Status:                            | Registered                                 |          |

• Your V220 is now configured and you can plug in the phone set in the V220 and check for the dial tone.

Congratulations, you now connected to Engin's VoIP service using NetComm V220.